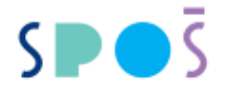

# Stravování ve školní jídelně SPOŠ

Stravování je školskou službou, která je poskytována pouze žákům za sníženou cenu. Žák platí jen cenu potravin, zbývající náklady hradí zřizovatel. Ubytovaní žáci na DM mají nárok na celodenní stravu, ostatní žáci pouze na oběd. Dále viz. "Řád školní jídelny".

### Evidence strávníků

Veškerá evidence /registrace strávníků, přihlášení, odhlášení, stav financí na osobním účtu strávníka, odebrané obědy ..../ je vedena elektronicky. Do systému se přihlásíte pomocí čipu /ISIC karty/ a přihlašovacích údajů, které dostanete na schůzce v srpnu. Podrobný postup je uveden v přiloženém návodu /Postup přihlášení do aplikace.../. Vlastní objednávání je možné až po připsání financí na Váš osobní účet strávníka.

Dále prosíme o vyplnění přihlášky ke stravování pod odkazem <u>https://sposdk.cz/wp-content/uploads/2020/08/Prihlaska-ke-stravovani.pdf</u>, který strávník odevzdá podepsaný v prvním zářijovém týdnu vedoucí jídelny.

## Ceny k 1. 9. 2021

snídaně včetně přesnídávky 25,- Kč, oběd 32,- Kč, večeře 29,- Kč, večeře II. 15,- Kč, svačina 11,- Kč

### Platby na účet strávníka

- ubytovaní na DM celodenní strava úhrada 1x za měsíc viz. informace pro nastupující žáky do DM,
- ostatní studenti pouze bezhotovostní platba na účet školy vedený u KB 7934090267/0100, doporučujeme platit 1x měsíčně formou trvalého příkazu, při platbě uvádějte vždy VS – variabilní symbol tj. evidenční číslo z matriky/Bakaláři/ - bez tohoto údaje nebude platba přiřazena, dále doporučujeme uvést jméno žáka do zprávy pro příjemce, při volbě výše částky přihlédněte ke skutečnosti, že bez kladného zůstatku na účtu nelze stravování objednat,
- vratky přeplatků na požádání u vedoucí jídelny proti podpisu zákonného zástupce či zletilého strávníka se částka přeplatku vrací na účet uvedený v písemné žádosti. Vratky v hotovosti jsou akceptovány jen výjimečně.

### Telefonní kontakty

| Vedoucí školní jídelny | Info ke stravování      | 739451278 |
|------------------------|-------------------------|-----------|
| Hlavní účtárna         | Info pro platby, vratky | 739651870 |

### <u>Příloha</u>

Postup pro přihlášení do aplikace – přihlašovací jméno a heslo obdržíte na srpnové schůzce s čipem /ISIC kartou/.

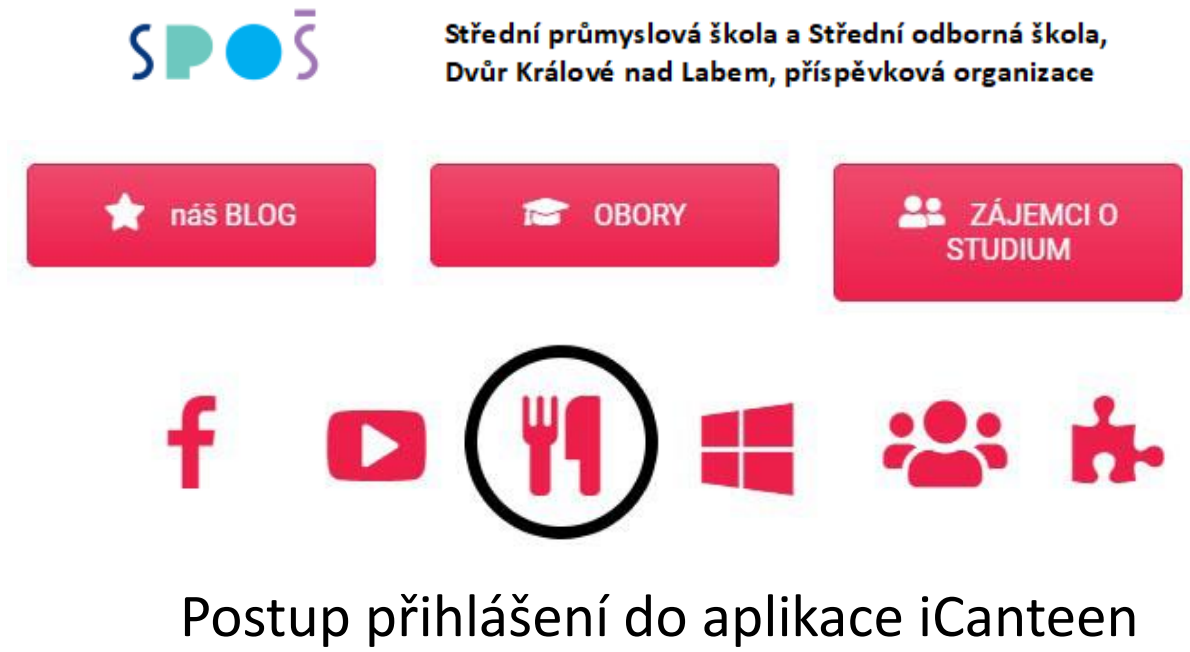

objednávka stravy ve školní jídelně

Na stránce ssis.cz zvolit ikonku jídelny (nůž a vidlička), popř. zadat přímo adresu jidelna.sposdk.cz.

V pravém horním rohu je třeba zadat přidělené přihlašovací jméno a heslo. Případné varování prohlížeče o nebezpečí zadávání údajů je možné ignorovat, v tomto případě nehrozí žádné vážné nebezpečí.

| čas: 14:58:34 kredit: volný účet sp             | otřeba: 0,00 Kč výdejna: Hlavní                                          |                                                                                       |            |          |          |          |    | ₽ 6 | ) 🖹 '  | • =    |    | _  |
|-------------------------------------------------|--------------------------------------------------------------------------|---------------------------------------------------------------------------------------|------------|----------|----------|----------|----|-----|--------|--------|----|----|
| 1                                               | ~                                                                        | 盦                                                                                     | )=         | 5        | ?        |          |    |     |        |        |    |    |
| denní                                           | burza                                                                    | platby                                                                                | objednávky | historie | nápověda | 1        |    |     |        | odhlás | it |    |
| Jídelníček na <mark>10.06.2019</mark> - Pondělí |                                                                          |                                                                                       |            |          |          | Ро       | Út | St  | Čt     | Pá     | So | Ne |
| nelze objednat <b>Oběd 1</b> za 23.0 Kč         | Brokolicová , ;kuřecí směs , Ajv<br>(Obiloviny, Sójové boby (sója), Mlék | ar" , rýže divoká<br>:o, Celer, Oxid siřičitý a siřičitany)                           |            |          | <b>0</b> | <u>~</u> | 28 | 29  | červen | 31     | 1  | 2  |
| nelze objednat Oběd 2 za 23.0 Kč                | Brokolicová , ;sekaná pečeně I<br>(Obiloviny, Vejce, Sójové boby (sója   | , brambory vařené , zelí hlávkové<br>), Mléko, Celer, Oxid siřičitý a siřičitany)     |            |          | <b>0</b> | 3        | 4  | 5   | 6      | 7      | 8  | 9  |
| nelze objednat Oběd 3 za 23.0 Kč                | Brokolicová , ;bayby mrkev na<br>(Obiloviny, Vejce, Sójové boby (sója    | másle , brambory vařené m.m. , sázené<br>), Mléko, Celer, Oxid siřičítý a siřičítany) | vejce      |          | <b>O</b> | 10       | 11 | 12  | 13     | 14     | 15 | 16 |
| nelze objednat Večeře 1 za 20.0 Kč              | ;masová směs pikant , brambo<br>(Obiloviny, Veice, Sójové boby (sója     | ráky<br>). Mléko. Celer. Oxid siřičitý a siřičitany)                                  |            |          | 0        | 17       | 18 | 19  | 20     | 21     | 22 | 23 |
|                                                 |                                                                          | ,                                                                                     |            |          | •••      | 24       | 25 | 26  | 27     | 28     | 29 | 30 |
|                                                 |                                                                          |                                                                                       |            |          |          | 1        | 2  | 3   | 4      | 5      | 6  | 7  |
|                                                 |                                                                          |                                                                                       |            |          |          | 8        | 9  | 10  | 11     | 12     | 13 | 14 |
|                                                 |                                                                          |                                                                                       |            |          |          |          |    |     |        |        |    |    |

| A Heslo                          | ۵   | Přihlašovací jméno             |
|----------------------------------|-----|--------------------------------|
|                                  | ٩,  | Heslo                          |
| Pamatovat si mě na tomto počítač | Par | matovat si mě na tomto počítač |

Po přihlášení do aplikace je možné si objednat stravu na následující dny (ikonka **denní**). Zvolení dne se provádí v kalendáři na pravé straně.

Dalšími možnostmi jsou **burza** – možnost nabídnout k odprodeji již objednanou stravu, **platby** – přehled plateb, **objednávky** – přehled minulých objednávek a **historie** odběrů. Pod volbou **nápověda** jsou k dispozici další pokyny k celé aplikaci a po dokončení objednávky je důležité řádně se odhlásit poslední ikonkou **odhlásit.**